# Photo Mechanic (Mac) cheat sheet

# **Contact Sheet**

| Y                                                                                          | Copy Selected Item                                                                                                    |
|--------------------------------------------------------------------------------------------|----------------------------------------------------------------------------------------------------|
| E                                                                                          | Edit in Default Editor                                                                                                    |
| U                                                                                          | Upload photo via FTP                                                                                                    |
| +                                                                                          | Turn Tag On                                                                                                    |
| -                                                                                          | Turn Tag Off                                                                                                    |
| Т                                                                                          | Toggle Tag On/Off                                                                                                    |
| Z                                                                                          | Toggle Selection and Loupe<br>Cursor                                                                                                    |
| Cmd + 1                                                                                    | to 8: *Set Color Class                                                                                                    |
| Cmd + 0                                                                                    | *Remove Color Class                                                                                                    |
| Control + 1                                                                                | to 5: *Set Star Rating                                                                                                    |
| Control + 0                                                                                | *Remove Star Rating                                                                                                    |
| L                                                                                          | Select and Scroll to Last<br>Previewed Item                                                                                                    |
| S                                                                                          | Save As                                                                                                    |
| [                                                                                          | Rotate Item Counter-Clockwise<br>90°                                                                                                    |
| ]                                                                                          | Rotate Item Clockwise 90°                                                                                                    |
| M or Enter                                                                                 | Rename Selection                                                                                                    |
| Space                                                                                      | Preview Selected Item                                                                                                    |
| A                                                                                          |                                                                                                    |
|                                                                                            | Play/Stop Sound File                                                                                                    |
| T                                                                                          | Play/Stop Sound File<br>Open Metadata (IPTC) Info                                                                                                    |
| l<br>Cmd + Shift + [                                                                       | Play/Stop Sound File<br>Open Metadata (IPTC) Info<br>Move to Previous Contact Sheet<br>Tab                                                                                                    |
| I<br>Cmd + Shift + [<br>Cmd + Shift + ]                                                    | Play/Stop Sound File<br>Open Metadata (IPTC) Info<br>Move to Previous Contact Sheet<br>Tab<br>Move to Next Contact Sheet Tab                                                                                               |
| I<br>Cmd + Shift + [<br>Cmd + Shift + ]<br>Cmd + W                                         | Play/Stop Sound File<br>Open Metadata (IPTC) Info<br>Move to Previous Contact Sheet<br>Tab<br>Move to Next Contact Sheet Tab<br>Close Current Tab                                                                          |
| I<br>Cmd + Shift + [<br>Cmd + Shift + ]<br>Cmd + W<br>Control + Option +<br>Cmd + W        | Play/Stop Sound File<br>Open Metadata (IPTC) Info<br>Move to Previous Contact Sheet<br>Tab<br>Move to Next Contact Sheet Tab<br>Close Current Tab<br>Close All Tabs Except Current                                         |
| l<br>Cmd + Shift + [<br>Cmd + Shift + ]<br>Cmd + W<br>Control + Option +<br>Cmd + W<br>End | Play/Stop Sound File<br>Open Metadata (IPTC) Info<br>Move to Previous Contact Sheet<br>Tab<br>Move to Next Contact Sheet Tab<br>Close Current Tab<br>Close All Tabs Except Current<br>Scroll to Bottom of Contact<br>Sheet |

#### **Preview Window**

| Esc or Cmd + W              | Close Preview window           |
|-----------------------------|--------------------------------|
| Left arrow / Right<br>arrow | Move Back/Forward One Item     |
| Up arrow / Down<br>arrow    | Scroll Thumbnails by Page      |
| Del or Backspace            | Delete Current Item            |
| Р                           | Toggle "View Crop Mode" On/Off |

| Z or *                 | Turn Zoom On/Off                          |  |  |
|------------------------|-------------------------------------------|--|--|
| +                      | Increase Zoom                             |  |  |
| -                      | Decrease Zoom                             |  |  |
| Ν                      | Toggle Shadows                            |  |  |
| В                      | Toggle Highlights                         |  |  |
| L                      | Link 2 Previews                           |  |  |
| 0                      | 1-Up View                                 |  |  |
| V                      | 2-Up View (Landscape)                     |  |  |
| Н                      | 2-Up View (Portrait)                      |  |  |
| Tab                    | Switch Active Preview Pane (in 2-Up Mode) |  |  |
| F                      | Toggle Full Screen Mode                   |  |  |
| R                      | Restore from Full Screen Mode             |  |  |
| G or /                 | Swap Items in 2-Up View                   |  |  |
| 1                      | to 8: *Set Color Class                    |  |  |
| 1                      | to 5: *Set Star Rating                    |  |  |
| 0                      | *Remove Star Rating or Color<br>Class     |  |  |
| Cmd + 1                | to 8: *Set Color Class                    |  |  |
| Cmd + 0                | *Remove Color Class                       |  |  |
| Control + 1            | to 5: *Set Star Rating                    |  |  |
| Control + 0            | *Remove Star Rating                       |  |  |
| T or .                 | Toggle Tag On/Off                         |  |  |
| U                      | Upload                                    |  |  |
| C or X                 | Toggle Crop Tool                          |  |  |
| Option + C             | Remove Crop                               |  |  |
| [                      | Rotate Item Counter-Clockwise<br>90°      |  |  |
| 1                      | Rotate Item Clockwise 90°                 |  |  |
| A                      | Play/Stop Sounds                          |  |  |
| 1                      | Metadata (IPTC) Info                      |  |  |
| W                      | Add to Selected Items                     |  |  |
| D                      | Deselect                                  |  |  |
| Y                      | Open Copy Window                          |  |  |
| М                      | Rename Selection                          |  |  |
| E                      | Edit                                      |  |  |
| S                      | Save As                                   |  |  |
| Space or Option        | Panning Cursor                            |  |  |
| Option + Arrow<br>keys | Pan in Zoom Mode                          |  |  |

| Shift + Option +                    | Pan Faster in Zoom |
|-------------------------------------|--------------------|
| Arrow keys                          |                    |
| Option + Wheel up<br>and wheel down | Zoom In/ Out       |
| Cmd + Left click                    | Zoom In and Center |

## Metadata (IPTC) Template

| Cmd + Del        | Clear All Fields                   |
|------------------|------------------------------------|
| Cmd + Option + L | Load IPTC Template                 |
| Cmd + Option + S | Save IPTC Template                 |
| Cmd + Option + J | Show 'Job/User/Client' Dialog      |
| Cmd + Option + V | Show/Hide Variables Window         |
| Cmd + Option + A | Apply to Selected Items            |
| Cmd + Enter      | Accept Changes and Close<br>Window |

## Metadata (IPTC) Info Window

| Cmd + ] or Cmd +<br>N                 | Save Changes and Move to Next<br>Item            |
|---------------------------------------|--------------------------------------------------|
| Cmd + Shift + ] or<br>Cmd + Shift + N | Move to Next Item (without Saving)               |
| Cmd + [ or Cmd +<br>B                 | Save Changes and Move to<br>Previous Item        |
| Cmd + Shift + [ or<br>Cmd + Shift + B | Move to Previous Item (without<br>Saving)        |
| Cmd + U                               | Save, Send to Uploader, and<br>Move to Next Item |
| Cmd + Shift + C                       | Copy All IPTC Field Data to<br>Clipboard         |
| Cmd + Shift + V                       | Paste Clipboard into IPTC fields                 |
| Cmd + Enter                           | Save Changes and Close Dialog                    |
| Cmd + Del                             | Clear All Fields Based on Clear<br>Mask          |
| Cmd + Option + L                      | Load .IPT or .XMP file                           |
| Cmd + Option + S                      | Save as .IPT or .XMP file                        |
| Cmd + Option + C                      | Apply the Metadata (IPTC)<br>Template            |
| Cmd + Option + V                      | Open Variables Window                            |
| Cmd + Option + A                      | Play the Associated Sound File                   |
| Cmd + 1                               | to 8: Add Color Class                            |
| Cmd + 0                               | Remove Color Class                               |
| Control + 1                           | to 5: Add Star Rating                            |

| Ctrl + 0         | Remove Star Rating          |
|------------------|-----------------------------|
| Control + Z      | Enlarge the Thumbnail       |
| Cmd + T          | Toggle Tag On/Off           |
| Cmd + Option + J | Show Job/User/Client Dialog |

## Structured Keywords Panel

| Cmd + Option + C | Add Path to Collection                             |
|------------------|----------------------------------------------------|
| Cmd + Option +   | Add Rightmost Keyword to                           |
| Shift + C        | Collection                                         |
| Cmd + Option +   | Apply Rightmost Keyword to                         |
| Shift + K        | Selected Photos                                    |
| Cmd + A          | Apply Collection of Keywords to<br>Selected Photos |
| Cmd + Backspace  | Clear Collection                                   |
| Cmd + [ or Cmd + | Cycle through Keywords                             |
| ]                | Matching Search String                             |

#### Slide Show

| Esc                                      | Exit Slide Show               |
|------------------------------------------|-------------------------------|
| Space or Right<br>arrow or Down<br>arrow | Advance to Next Item          |
| Backspace or Left<br>arrow or Up arrow   | Show Previous Item            |
| Del or D                                 | Dismiss Item from Slide Show  |
| +                                        | Tag Item                      |
| -                                        | Untag Item                    |
| т                                        | Toggle Tag                    |
| 1                                        | to 8: Set Color Class         |
| 0                                        | Remove Color Class            |
| Caps Lock                                | Pause Slide Show (if on Auto) |
| F                                        | Toggle Fullscreen On/Off      |

## **Application Menu**

| Cmd + ,          | Preferences             |
|------------------|-------------------------|
| Cmd + H          | Hide Photo Mechanic     |
| Cmd + Option + H | Hide other applications |
| Cmd + Q          | Quit Photo Mechanic     |

## File Menu

| Cmd + Shift + N | New Contact Sheet Window |
|-----------------|--------------------------|
|                 |                          |

| D    | ~ | - 1 |   |
|------|---|-----|---|
| Page | 3 | OT  | 4 |

| Cmd + N           | New Contact Sheet Tab      |
|-------------------|----------------------------|
| Cmd + O           | Open Contact Sheet         |
| Cmd + Shift + W   | Close Window               |
| Cmd + W           | Close Contact Sheet Window |
| Cmd + G           | Ingest                     |
| Cmd + Shift + S   | Ingest From Selection      |
| Cmd + Shift + G   | Live Ingest                |
| Cmd + Shift + L   | Live Slide Show            |
| Cmd + M           | Rename Photos              |
| Cmd + Y           | Copy/Move Items            |
| Cmd + Del         | Delete                     |
| Cmd + S           | Save As                    |
| Cmd + Shift + E   | Send items via email       |
| Cmd + U           | FTP                        |
| Cmd + Control + U | Upload                     |
| Cmd + Control + X | Export                     |
| Cmd + Shift + P   | Page Setup                 |
| Cmd + P           | Print                      |

## Edit Menu

| Cmd + Z          | Undo                                 |
|------------------|--------------------------------------|
| Cmd + Shift + Z  | Redo                                 |
| Cmd + X          | Cut                                  |
| Cmd + C          | Сору                                 |
| Cmd + V          | Paste                                |
| Cmd + Option + C | Take Metadata (IPTC) Snapshot        |
| Cmd + Option + V | Paste Metadata (IPTC)<br>Snapshot    |
| Cmd + F          | Find                                 |
| Cmd + Shift + F  | Find and Replace                     |
| Cmd + Option + F | Search using Spotlight               |
| Cmd + A          | Select All                           |
| Cmd + D          | Deselect All                         |
| Cmd + T          | Select Tagged Items                  |
| Cmd + Shift + R  | Select Rotated Items                 |
| Cmd + Shift + C  | Select Cropped                       |
| Cmd + Shift + O  | Select others (invert selection)     |
| Cmd + Ctrl       | - 1 to 8: Select Color Class 1-<br>8 |

Cmd + Control + 9 Select Anything with a Color

|                              | Class                            |
|------------------------------|----------------------------------|
| Cmd + Control + 0            | Select Items with No Color Class |
| Cmd + Option + 1             | to 5: Select Star Rating 1-5     |
| Cmd + Option + 6             | Select Anything Star Rated       |
| Cmd + Option + 0             | Select Anything Not Star Rated   |
| Cmd + Control + C            | Set Code Replacements            |
| Shift + Cmd +<br>Control + C | Reload Code Replacements         |
| Fn + E                       | Emojis and Symbols               |

# Image Menu

| Cmd + I           | Metadata (IPTC) Template          |
|-------------------|-----------------------------------|
| Cmd + Shift + I   | Apply Metadata Template           |
| Cmd + K           | Open Keywords Panel               |
| Cmd + Option + K  | Open Structured Keywords<br>Panel |
| Cmd + [           | Rotate Counter-Clockwise 90°      |
| Cmd + ]           | Rotate Clockwise 90°              |
| Cmd + Control + [ | Mirror Photos Horizontally        |
| Cmd + Control + ] | Mirror Photos Vertically          |
| Cmd + +           | Tag Selected Photos               |
| Cmd + -           | Untag Selected Photos             |
| Cmd + R           | Preview                           |
| Cmd + E           | Edit items                        |
| Cmd + L           | Slide Show                        |
| Cmd + 1           | to 8: Set Color Class             |
| Cmd + 0           | Remove Color Class                |
| Control + 1       | to 5: Set Star Rating             |
| Control + 0       | Remove Star Rating                |

# Catalog Menu (Photo Mechanic Plus)

| Cmd + Control + A    | Include Selected Items (Add to Catalog)       |
|----------------------|-----------------------------------------------|
| Cmd + Control + S    | Remove Selected Items (Delete from Catalog)   |
| Cmd + Control +<br>M | Map Location Search                           |
| Cmd + B              | Add Selected Items to the Selected Collection |

#### **View Menu**

| Cmd + J               | Toggle Combined RAW and JPEG         |
|-----------------------|--------------------------------------|
| F1                    | View All Items                       |
| F2                    | View Selected Images                 |
| F3                    | View Tagged Images                   |
| F4                    | View Untagged Images                 |
| F5                    | Refresh                              |
| Cmd + /               | Rescan Contact Sheet                 |
| Cmd + Shift + T       | Show/Hide Info Tooltips              |
| Cmd + Shift + F1      | to F5: Show Images by Star<br>Rating |
| Cmd + Control +<br>F1 | to F8: Show Images by Color Rating   |
| Cmd + Control +<br>F9 | Show Images with No Color<br>Rating  |
| Fn + F                | Toggle Full Screen mode              |

#### **Tools Menu**

Cmd + Control + R Apply Rotation to JPEG's

#### Window Menu

| Cmd + [ | Select Previous Tab |
|---------|---------------------|
| Cmd + ] | Select Next Tab     |

\*If you have single key shortcuts set in Preferences > Accessibility then you can use single keys (0-5 for star ratings or 0-8 for color classes) as well.

Last modification: 22/04/2025 21.24.09

More information: defkey.com/da/photo-mechanicmac-shortcuts

Customize this PDF...